Optor Visual-Inertial Camera

Instruction Manual

V0.3

Optor Visual Inertial Camera is a general vision sensor designed for visual algorithm developers.Providing abundant hardware control interface and data interface aimed to reduce development threshold with reliable image and inertial data.

- 1.Hardware Specifications
- 1.1 Physical Dimensions

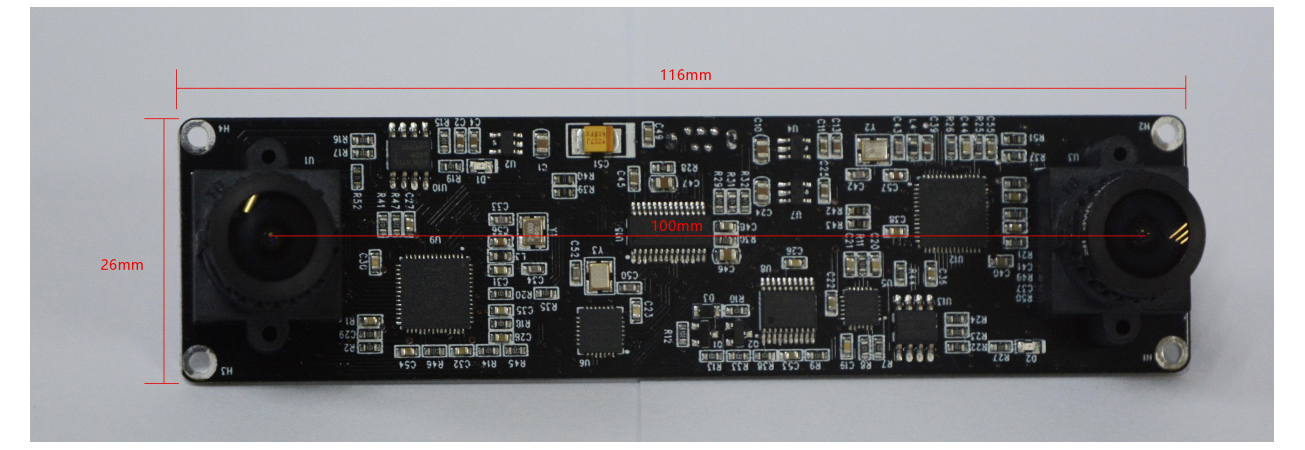

1.2 Camera Coordinate System between Left camera and IMU

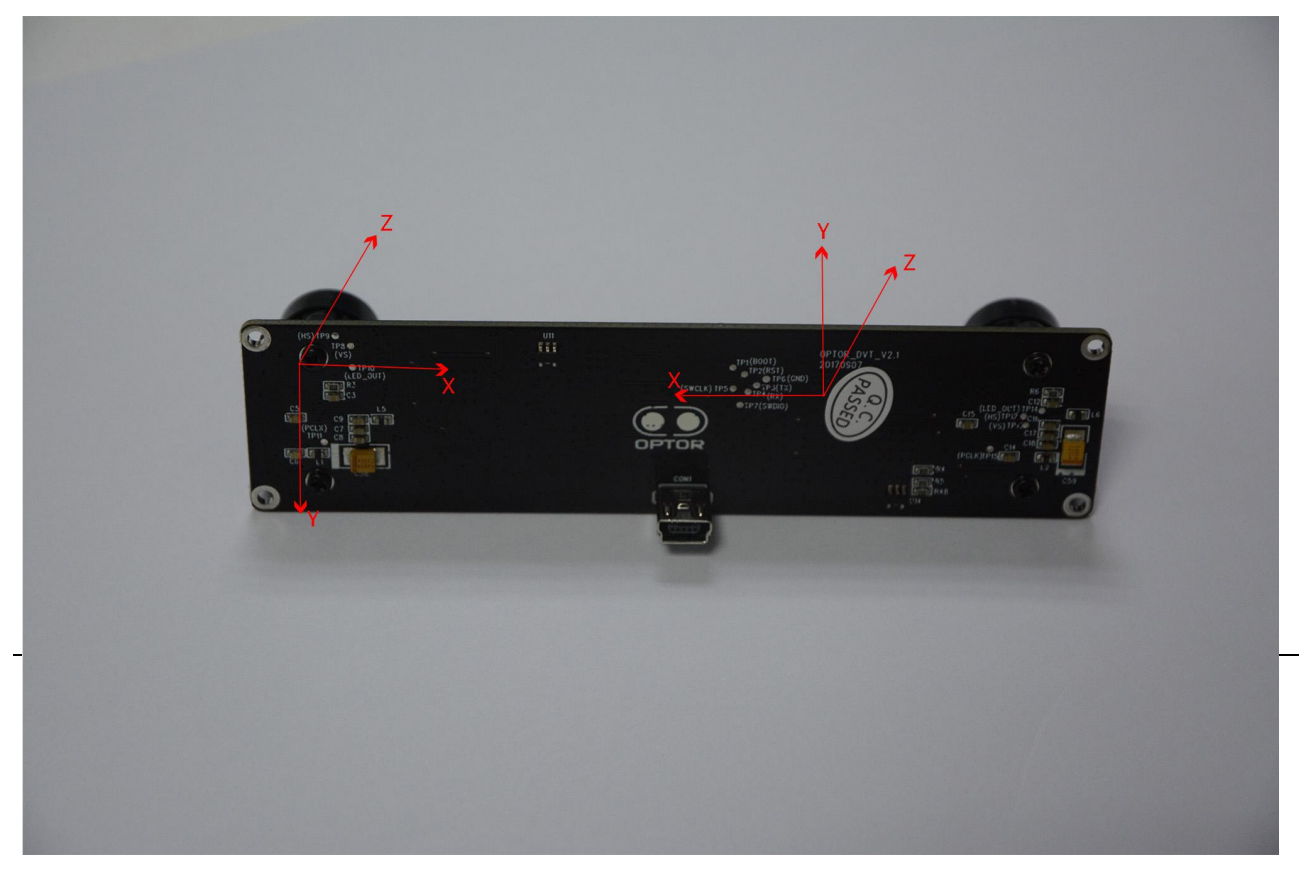

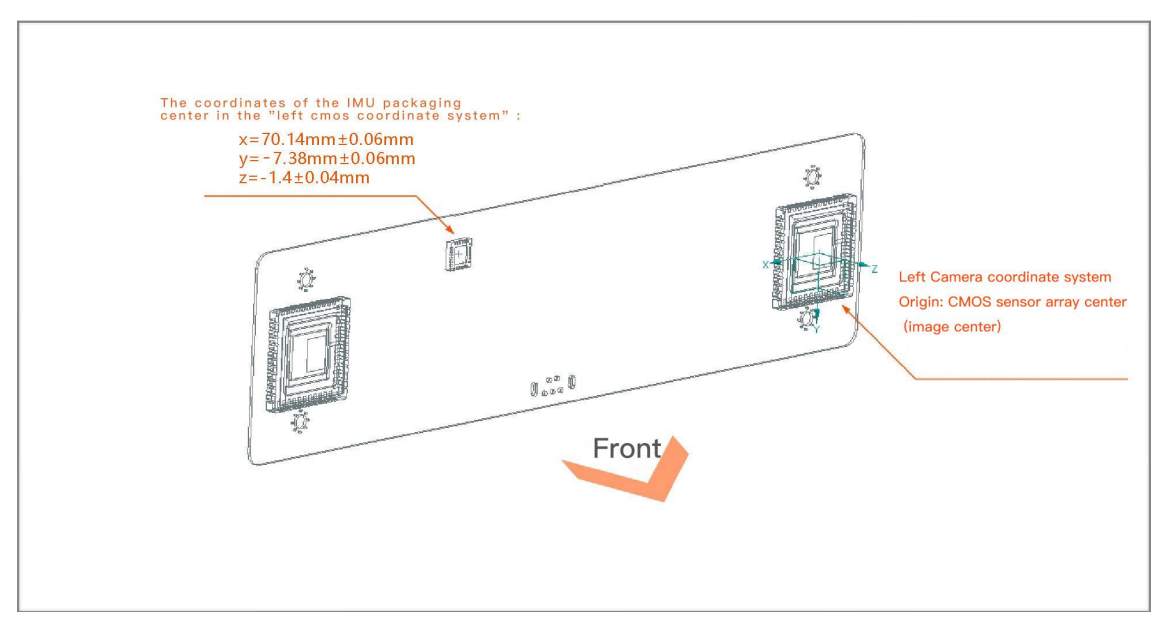

1.3 Hardware Performance and Specifications

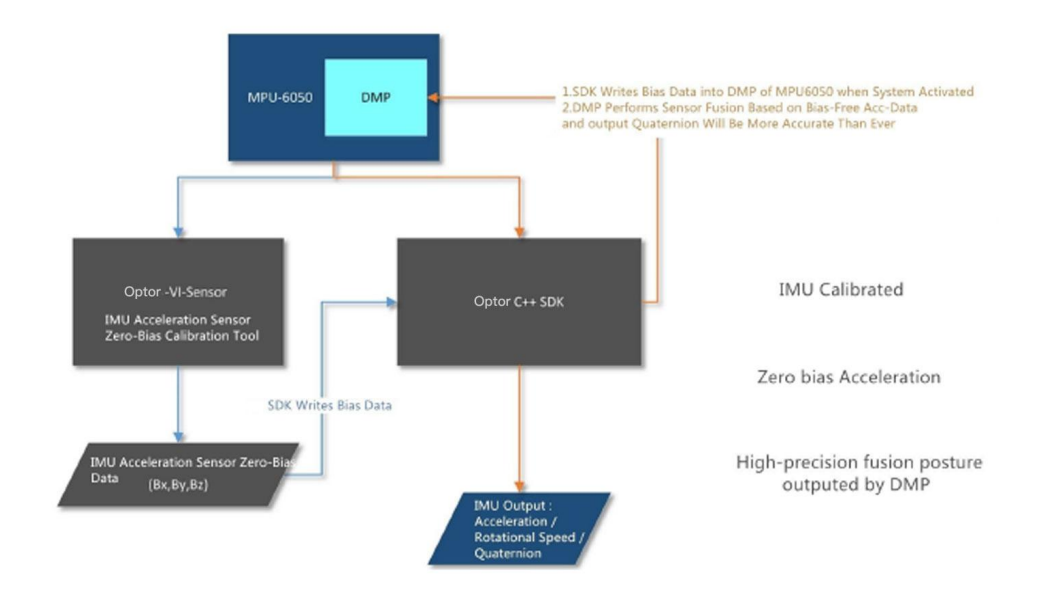

## 2.Product Feature

|                            | CMOS                                                 | IMU            |
|----------------------------|------------------------------------------------------|----------------|
| Туре                       | MT9V034                                              | MPV-6050       |
| Exposure Mode              | Global shutter                                       | -              |
| Controller IC              | CY68013                                              | STM-32         |
| FPS                        | 24-65fps                                             | 200fps         |
| Supported Resolution       | 640*480/752*480                                      | -              |
| Firmware Update            | Firmware Update Supported By<br>Windows Software     | -              |
| Baseline                   | 10cm                                                 | -              |
| Lens physical<br>interface | M12 Lens interface                                   | 0 <del>5</del> |
| Lens Specifications        | 2. 1mm/150°                                          | -              |
| Data interface             | Usb 2.0                                              |                |
| Data Delay                 | (1/Current_FPS)s                                     | 100us          |
| Frame Synchronization      | Stereo Synchronization<br>Triggered By Camera Driver | -              |

2.1 IMU zero bias calibration program, Zero bias initialization algorithm of DMP, High precision 6-DOF data, Minimum attitude drift.

2.2 Stereo optical parameters already accurately calibrated

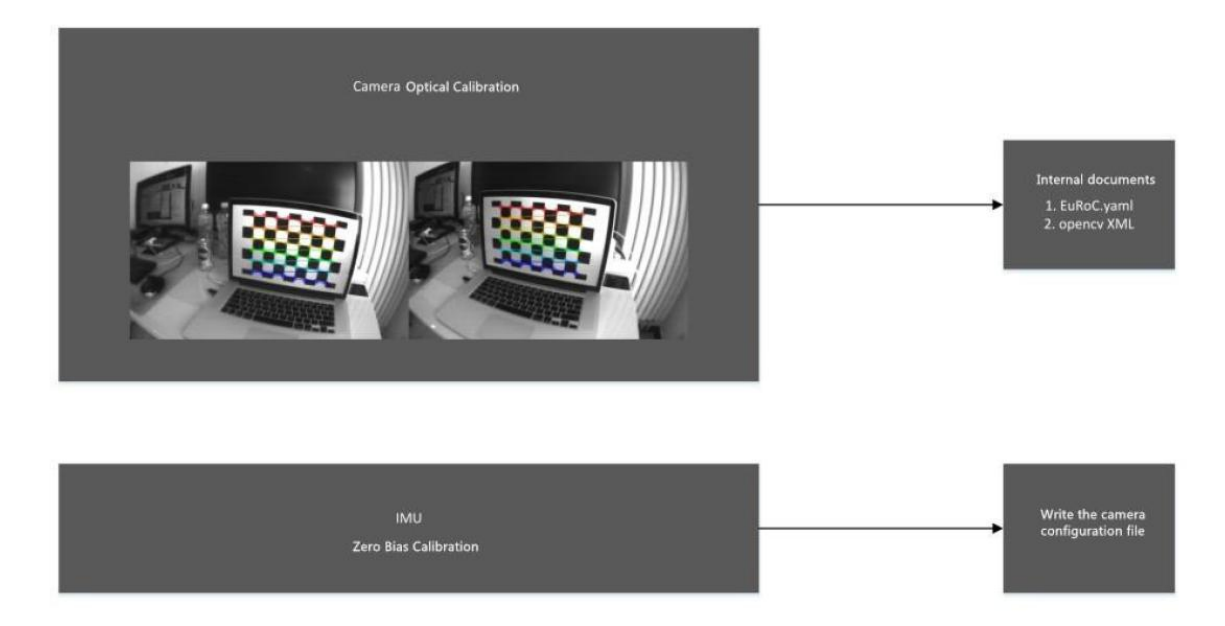

2.3 The lens seat rifled through special processing, to ensure the camera would not loosen in the long-term delivery and the lens can be replaced.

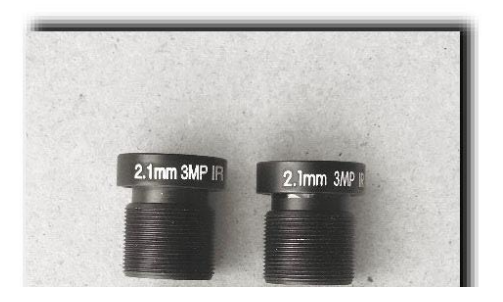

- 1.SDK needs no compilation, no special dependency libraries
  - (only relay on libusb)
- 2.stable and reliable ROS driver
- 3.Ubuntu 16/14 supported
- 3.Hardware&Software Architecture
- 3.1 Hardware Architecture

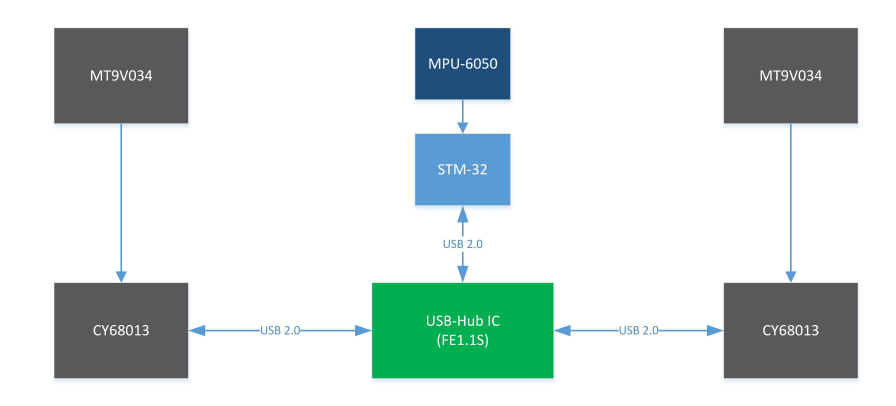

## 3.2 SDK Architecture

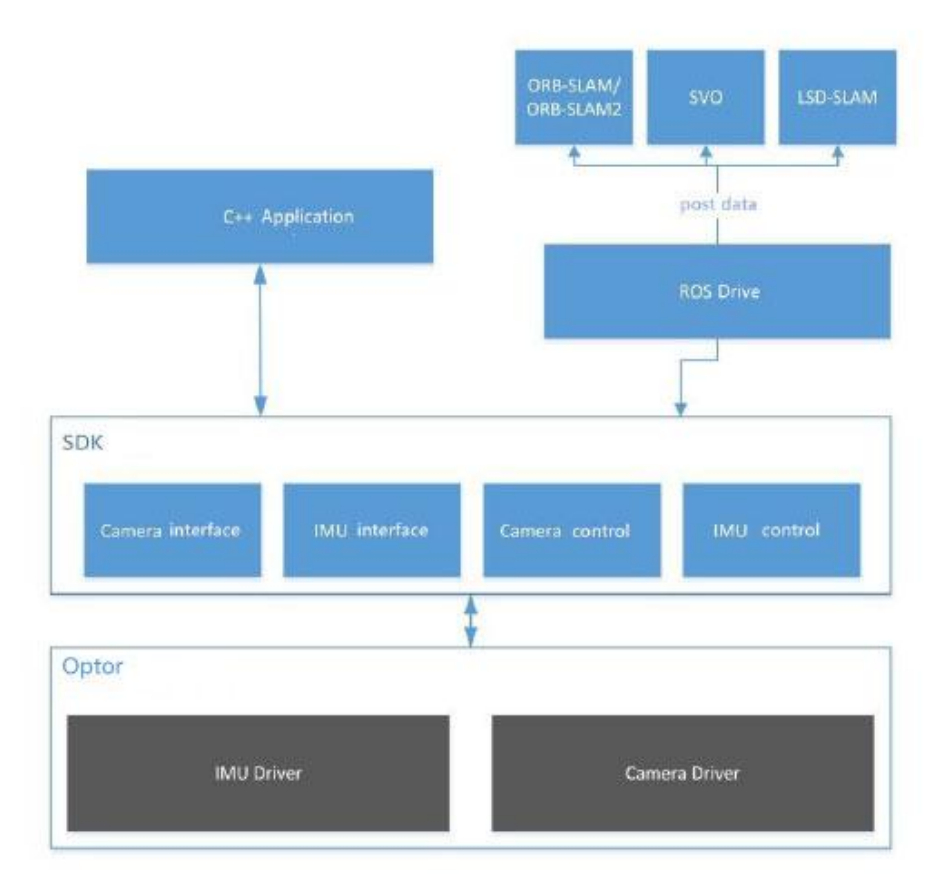

- 4. SDK directory structure and Demo compilation step by step
- 4.1 SDK directory structure

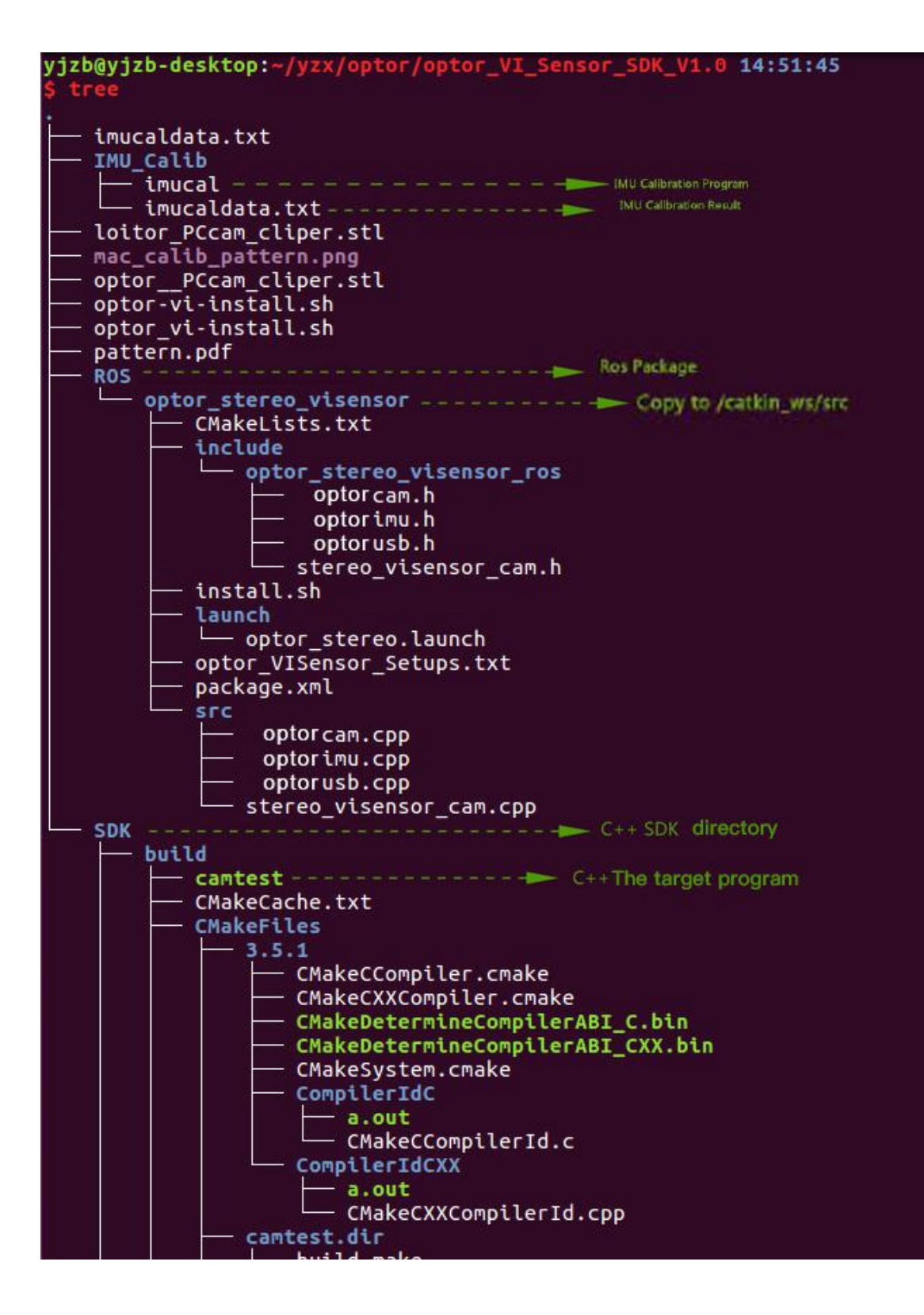

## 4.2 C++ sample program compilation

This program is the minimum demonstration of Opt SDK, please make sure OPENCV has been successfully installed on your computer.

If not installed, the latest version of OPENCV can be downloaded in official website.

1.choose your work space, such as /home/workspace/

- 2.Copy /optor\_VI\_Sensor\_SDK\_V1.1/SDK to /home/workspace/
- 3.start command line, enter the ROOT

cudo -s

4.Enter SDK catalog

cd/home/workspace/optor\_VI\_Sensor\_SDK\_V1.1/SDK

- 5. Execute CMake cmake .
- 6.Compile the sample program make
- 7.Execute Demo program

./camtest

8.Applications results

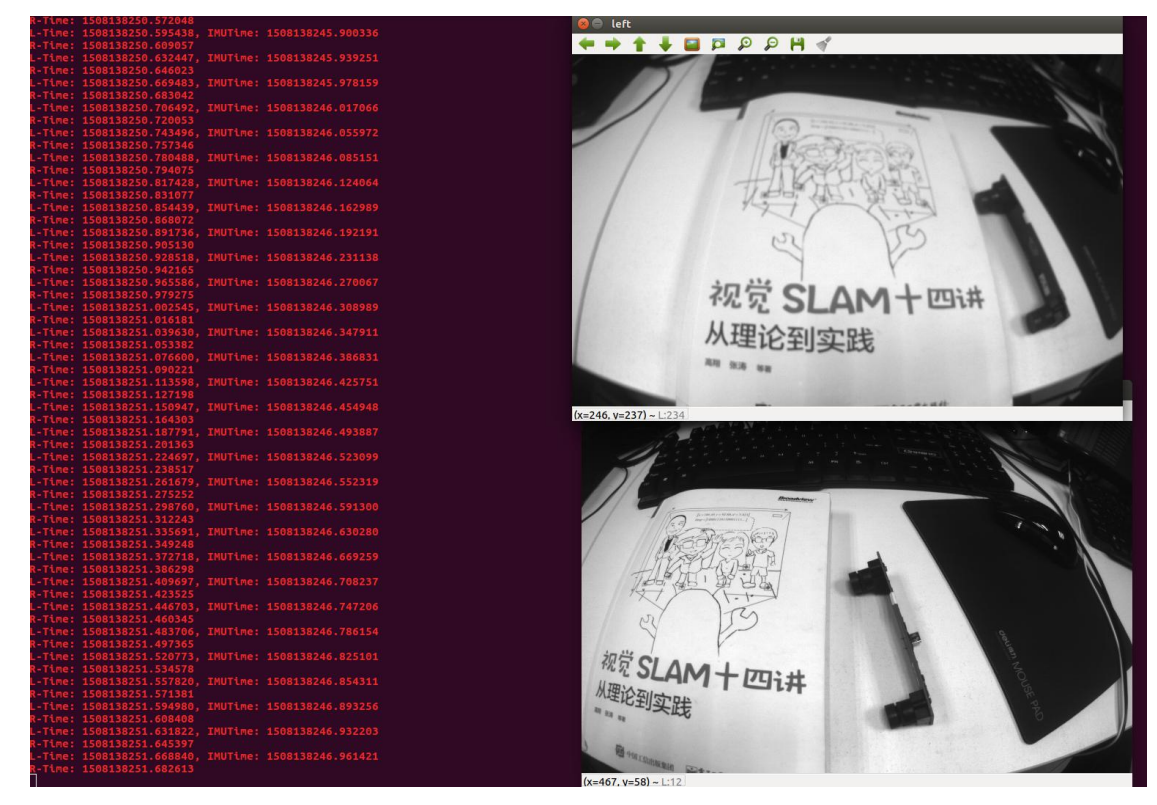

9.If program failed, please see 11.1 for solution.

4.3 ROS Package

ROS Package this Package rely on

cv\_bridge

image\_transport

opencv2

roscpp

rospy

sensor\_msgs

std\_msgs

- 1.find your catkin workspace and enter /src catalog
  - cd/home/workspace/catkin\_ws/src
- 2.Copy /optor\_VI\_Sensor\_SDK\_V1.1/ROS/optor\_stereo\_visensor to catkin\_ws/src
- 3.Enter catkin workspace
- cd /home/workspace/catkin\_ws
- 4.Compile
- catkin\_make

5.If compilation successful, the ROS Node can run normally; Otherwise you need to check whether Optor ROS Package has been successfully installed in ROS system.

- 4.4 ROS Package: How to start
- 1.Before running, update the ROS environment variables
- Source/devel/setup.bash
- 2.Once step 4.3 is successful, you can start the ROS node, the command is:
- roscore & rosrun optor\_stereo\_visensor\_ros stereo\_visensor\_node
- SETTINGS\_FILE\_PATH
- You need replace SETTINGS\_FILE\_PATH with the actual path of
- "optor\_VISensor\_Setups.txt", such as:
- /home/di-tech/workspace/optor\_VI\_Sensor\_SDK\_V1.0/SDK/ optor\_VISensor\_Setups.txt
- Or directly to catkin\_ws/src/optor\_stereo\_visensor and start the
- order: roscore & rosrun optor\_stereo\_visensor\_ros
- stereo\_visensor\_node
- 3.expected output:

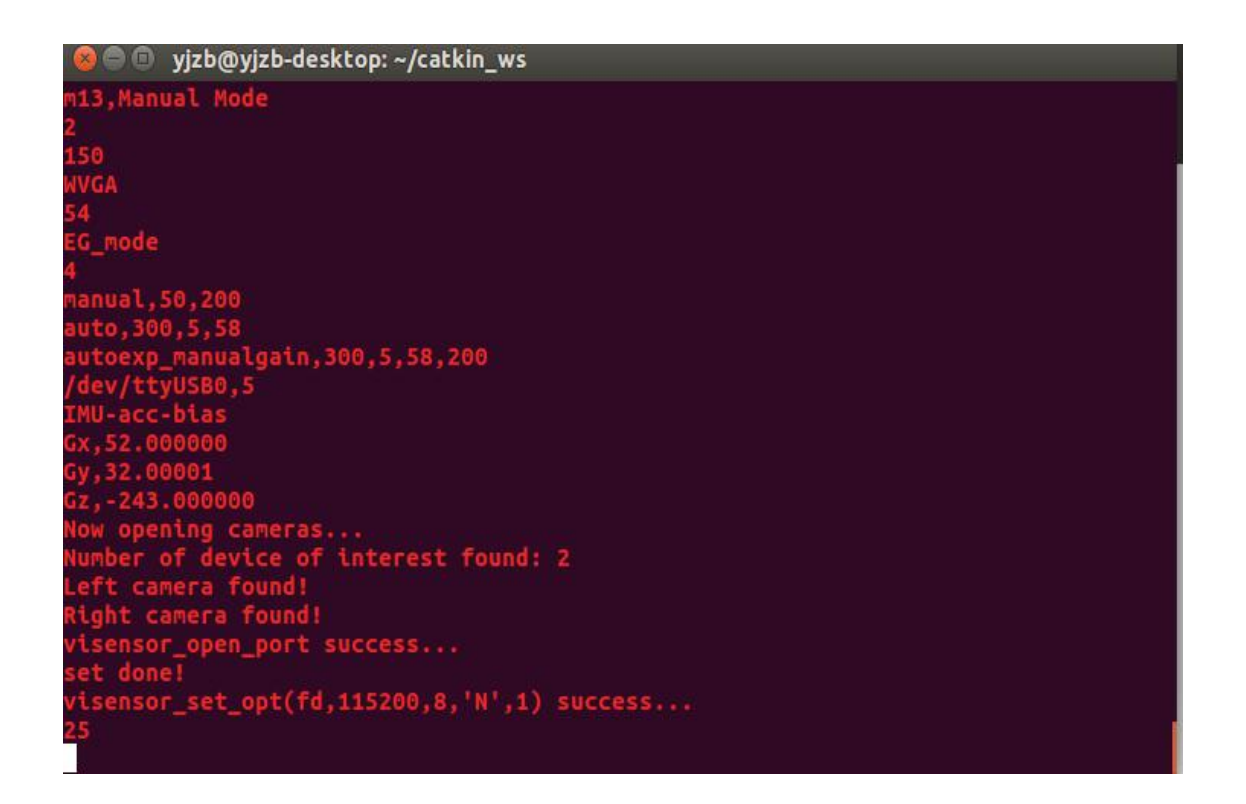

4.If your ROS operation permission is not the root but the average user, it may lead to the problem that ROS driver quit automatically. You can solve the problem following 11.1.

4.5 Get the Timestamp Data

Image data and IMU data have been added precise timestamp by Optor ROS Drive, you can get them <u>in msg.header.Stamp</u>.

5. Camera Configuration File

If you look at the usage of main() in camtest.CPP file, you will find the use of SDK is very simple:

- 1. visensor\_load\_settings("optor\_VISensor\_Setups.txt");
- 2. visensor\_Start\_Cameras(); // start the camera
- 3. visensor\_Start\_IMU();

first, we require the system load the camera configuration file, since the file contains several parameters for camera and IMU.Follow the picture:

// start IMU

| 1der                                                                                                    |                                                                                                    |                                                                                                    |
|----------------------------------------------------------------------------------------------------|----------------------------------------------------------------------------------------------------|----------------------------------------------------------------------------------------------------|
|                                                                                                    | Current visitorig mode at consignation the                                                                          |                                                                                                    |
| igtSpeed Pre-Set                                                                                                    | From left to right fided in under Camera char nel selection. Hit namerical value resolution rutio The default frame |                                                                                                    |
| , Jarr, 70, VGA, 100<br>, Jarr, 70, MGA, 100<br>, Jarr, 70, MGA, 100<br>, steres, 280, MGA, 100<br>, steres, 281, MGA, 54<br>, steres, 281, MGA, 54<br>, Jarr, 130, MGA, 54<br>, Jarr, 130, MGA, 54<br>, Jarr, 130, MGA, 54<br>, Jarren, 130, MGA, 54<br>J., steren, 181, VGA, 57<br>J., steren, 181, VGA, 57 |                                                                                                    | Any data at this area is not recommended to missibly manually. Now change places and ATC                  |
| 3,Marson) Mode                                                                                                    | . All meaned nonlighted the mode<br>Constra distants exections: Disordar(1) (sight wys) 2 (eff typ)                 |                                                                                                    |
| 4                                                                                                    |                                                                                                    |                                                                                                    |
| 4                                                                                                    | eepinton ma                                                                                                    |                                                                                                    |
|                                                                                                    | Prietto rate                                                                                                    |                                                                                                    |
|                                                                                                    |                                                                                                    |                                                                                                    |
| i_ands<br>mus1,50,200<br>ito,300,5,58<br>ito:sp_sanus1gnin,300,3,56<br>iso:se-30200,5                                                                                                    | Depase convince                                                                                                    |                                                                                                    |
|                                                                                                    |                                                                                                    |                                                                                                    |
| U-acc-blas                                                                                                    |                                                                                                    |                                                                                                    |
| 1345 000000                                                                                                    |                                                                                                    |                                                                                                    |
|                                                                                                    | Record and of ecceleration tero                                                                                     | manyage, with two time date give waterseavery we styles to yeab the local to Budde a conservates pare per |
| 125 00000                                                                                                    |                                                                                                    |                                                                                                    |
| 129.00000                                                                                                    |                                                                                                    |                                                                                                    |

Blue area is used to record imu zero bias, and specific set method will be given in step 8.

如

6. visensor\_API Instructions

6.1 Camera Controls

1.void visensor\_set\_auto\_EG(int E\_AG); Set the

exposure mode:

E\_AG=0 means manual mode, you need to set the exposure value manually; E\_AG=1 means automatic mode (Limit of 0-255);

E\_AG=2 means automatic&manual mode(setting the gain value):

visensor\_set\_gain()

E\_AG=3 means automatic gain&exposure mode

2. void visensor\_set\_exposure(int\_man\_exp); Set manual

exposure value (Limit of 0-255)

3.void visensor\_set\_gain(int\_man\_gain); Set the manual

gain value

4.void visensor\_set\_max\_autoExp(int max\_exp);

Set maximum on automatic exposure mode (limit of 0-255)

5.void visensor\_set\_max\_autoEXP(int max\_exp);

Set minimum of automatic exposure mode (limit of 0-255)

6.void visensor\_set\_resolution(bool set\_wvga);

Set the resolution, set\_wvga=ture means 752\*480 otherwise 640\*480;

7.void visensor\_set\_fps\_mode(bool fps\_mode);

Set the frame rate:

Fps\_mode=ture means High frame rate:

According to HB under WVGA, range from 40fps-50fps; According to HB under VGA, range from 50fps-65fps; Fps\_mode=ture means Low frame rate:

According to HB under WVGA, range from 22fps-27fps; According to HB under VGA, range from 22fps-25fps;

8.void visensor\_set\_current\_HB(int HB);

Set current HB .range from 70-255;

9.void visensor\_set\_desired\_bin(int db);

Set up automatic exposure to "Achieve brightness", CMOS will adjust exposure automatically according to the numerical. The higher the db, the brighter the image ranging from 0 to 48.

10.void visensor\_set\_cam\_selection\_mode(int\_visensor\_cam\_selection); You can choose different mode of "left eye", "right eye" and "binocular" through Camera.

\_visensor\_cam\_selection=0 means "binocular";

\_visensor\_cam\_selection=1 means "right eye";

\_visensor\_cam\_selection=2 means "left eye";

11.void visensor\_set\_current\_mode(int\_mode); Change the

current camera work mode manually.

12.int visensor\_Start\_Cameras(); | void visensor\_Close\_Cameras(); Start and turn

off the camera safely.

Function Visensor\_Start\_Cameras()should be called after calling function 1-11 which means if you need to change the camera settings through API it should be acted before visensor\_Start\_Cameras.

13.void visensor\_save\_current\_settings();

To save the current mode settings in the configuration file should be acted after function 1-11.

6.2 Image data read interface

1. void visensor\_get\_stereolmg(char\*left\_img,char\*right\_img); Fetch current left-eye&right-eye images(single channel)

2.void

visensor\_get\_stereolmg(char\*left\_img,char\*right\_img,timeval&left\_sta

mp,timeval\*right\_stamp);

Fetch current left-eye&right-eye images(single channel) and return the timestamp of shooting time.

3.visensor\_get\_leftImg(char\*left\_img); Only fetch the

left-eye image.

4.void visensor\_get\_leftImg(char\*left\_img,timeval\*left\_stamp);

Only fetch the left-eye image and return the timestamp of shooting time.

5.visensor\_get\_rightImg(char\*right\_img);

Only fetch the right-eye image.

6.void visensor\_get\_rightlmg(char\*right\_img,timeval\*right\_stamp); Only fetch the righteye image and return the timestamp of shooting time.

6.3 IMU Control

1.visensor\_Start\_IMU();

Open the serial port and start IMU.

2.void visensor\_Close\_IMU();

Turn off IMU safely.

3.void visensor\_set\_imu\_portname(chat\*input\_name); Set the

serial port name manually.

6.4 IMU Data

1.void visensor\_set\_imu\_bias(float bx,float by,float bz); Setting IMU zero bias manually.

2.visensor\_imudata visensor\_imudata\_pack

The variables are set as globle variables to record current IMU data(timestamp included) and it can be referenced as optorimu.h

7. Setting HB parameters manually

HB (Horizontal Blanking) line of Blanking, a CMOS MT9V034 register which is an important parameter, it can affect the size of the frame rate, if the setting is not appropriate (too big or too small) also can result in images caton, frame lost even USB connection failure.

The greater the HB, each frame transmission time is longer, the lower frame rate; If your USB bus capacity is limited, we suggest set the HB to around 250.

HB is smaller, the higher acquisition frame rate, but the greater the pressure for USB transmission. Smaller HB values (such as 120-194) is more suitable for PC with strong USB transmission ability.

If you find the camera there lost frames and caton, modify HB values

through the API, and then call visensor\_save\_current\_settings () to save the Settings.

8.IMU accelerometer zero calibration procedure

- 1.Follow the command line to enter IMU\_Calib folder, start
- . / imucalib to set zero calibration according to clew .
- 2.After calibration completed it will automatically write into the configuration file: imucaldata. TXT, then you need to manually copy the three parameters in the configuration file to Optor\_VISensor\_Setups. TXT in the blue area.
- 9. Optical calibration

We use the ROS camera\_calibration factory for camera calibration, its parameters has been written to the file:

/ ORB\_SLAM2 / Examples/Stereo/EuRoC.yaml

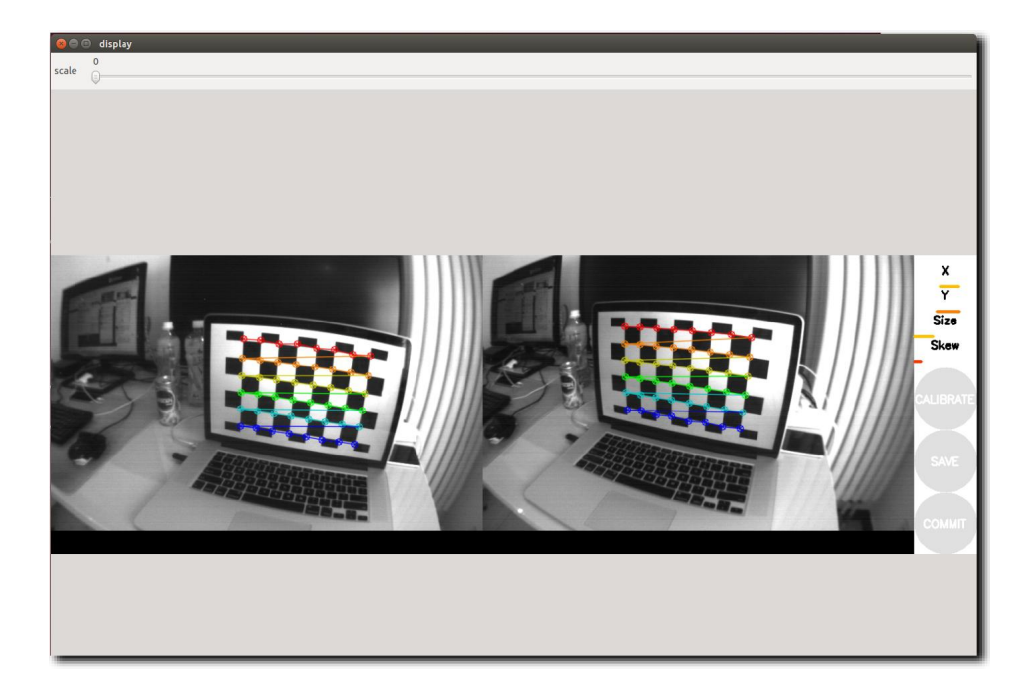

10. Compile the ORB - SLAM2 and use Optor camera for testing

1.Following the ORB - SLAM2 official guidance for ORB - SLAM2 compilation and configuration.

2.Since the optical calibration has been completed, first run Optor ROS Node after compilation, then run the ORB - SLAM2 following default configuration.

- 11. Several Problems you may meet
- 11.1 serial file cannot be opened

1. The serial port name is wrong; You need to check the USB device serial path, and write the paths in the corresponding part in Optor\_VISensor\_Setups. TXT

2.Ordinary users can't open the serial port under file (access problem) : Under Linux device you need to use sudo or the root user and in order to make ordinary users also

can use a serial port you can increase the udev rules to implement, the specific method is as follows:

Sudo vim/etc/udev/rules. D / 70 - ttyusb. Rules Add the

following contents:

KERNEL = = "ttyUSB [0-9] \*", the MODE = "0666", save and insert the USB to turn over serial port, it can be solved.

11.2 When IMU is on electricity you need to wait for 8 to 10 seconds and initialize the gyroscope to zero bias, remain the camera still, otherwise will result in attitude drift obviously.